# Terminvereinbarung der 3. Prüfungslehrprobe über das BRN

## Hinweise für grundständige Seminarschulen

Um das Verfahren der Abwicklung der 3. Prüfungslehrprobe zwischen den beteiligten Seminarschulen und der Einsatzschule zu erleichtern, wird künftig die Terminabwicklung und Dateneingabe über das BRN durchgeführt.

Nach der Einteilung der Prüfungskommissionen durch das KM können die Daten unter

<u>www.realschule.bayern.de</u> > Schulleitung > BRN-Intern abgerufen werden. Zum Aufruf der entsprechenden Liste muss der Reiter

als grundständige Seminarschule 0 21 0 🖄 csv

ganz rechts angeklickt werden.

Für jeden Referendar gibt es in der Übersicht eine Zeile:

#
E
N
D
Referendar/in ▲▼
prüfende Seminarschule ▲▼
PLZ
▲▼
PLZ
▲▼
R
T
▲▼
Eröffnung
iCal

1
12
12
12
12
12
149921 5071582
149921 5071582
149921 5071582
149921 5071582
149921 5071582
149921 5071582
149921 5071582
149921 5071582
149921 5071582
149921 5071582
149921 5071582
149921 5071582
149921 5071582
149921 5071582
149921 5071582
149921 5071582
149921 5071582
149921 5071582
149921 5071582
149921 5071582
149921 5071582
149921 5071582
149921 5071582
149921 5071582
149921 5071582
149921 5071582
149921 5071582
149921 5071582
149921 5071582
149921 5071582
149921 5071582
149921 5071582
149921 5071582
149921 5071582
149921 5071582
149921 5071582
149921 5071582
149921 5071582
149921 5071582
149921 5071582
149921 5071582
149921 5071582
149921 5071582
149921 5071582
149921 5071582
149921 5071582
149921 5071582
149921 5071582
149921 5071582
149921 5071582
149921 5071582
149921 5071582
149921 5071582</t

Die Statusanzeige in der Spalte S ist zunächst gelb (=warten), bis die Terminvereinbarung zwischen der prüfenden Seminarschule und der Einsatzschule erfolgt ist und die Daten eingetragen wurden. Erst dann wechselt der Status auf rot (=Aktion erforderlich).

Die grundständige Seminarschule ergänzt die folgenden Daten der einzelnen Lehrprobe in der Detailansicht (erreichbar durch Klick auf das Symbol Büroklammer oder auf den Namen):

| Thema:                                                      |                                                 |
|-------------------------------------------------------------|-------------------------------------------------|
| Eröffnung am 🔤 < an der 💿 Einsatzschule 🔾 grundst. Seminar. | Zeitverlängerung: genehmigt; statt 45 Min. Min. |
| Eröffnung durch Eröffnung abgeschlossen:                    | >>> PS: • 09543 443709-0 · E-Mail >>>           |
| weitere Teilnehmer (° optional): ° ZFL:                     | speichern sp. u. zurück                         |

Durch die Schaltfläche swerden Standardwerte eingesetzt. Diese Einträge können überschrieben werden. Durch sp. u. zurück werden die Einträge gespeichert und man gelangt wieder zur Übersicht.

**Neu!** Dabei legt die grundständige Seminarschule auch fest, ob die <u>Eröffnung</u> an der Einsatzschule oder an der grundständige Seminarschule erfolgt.

Bei **"Eröffnung an der Einsatzschule"** druckt die **Einsatzschule selbst** das Eröffnungsformular durch das Symbol <sup>1</sup>/<sub>2</sub> in der Spalte E aus, händigt es dem Referendar / der Referendarin am angegebenen Tag aus und schickt umgehend eine unterschriebene Kopie per Fax an die grundständige Seminarschule. Das Original bleibt an der Einsatzschule. Sobald dieses Fax eingetroffen ist, wird das Häkchen "Eröffnung abgeschlossen" gesetzt.

Die Option "Eröffnung an der Einsatzschule" ist zu wählen, wenn der Referendar / die Referendarin am Tag der Eröffnung an der Einsatzschule Unterricht hält.

Bei "Eröffnung durch die grundständige Seminarschule" übernimmt die grundständige Seminarschule den Ausdruck durch das Symbol <sup>11</sup>/<sub>2</sub> in der Spalte E, leitet ihn der Referendarin / dem Referendar zu und stellt den Rücklauf des Formulars mit Unterschrift selbst sicher.

Die Option "Eröffnung an der grundständige Seminarschule" ist zu wählen, wenn der Referendar / die Referendarin am Tag der Eröffnung nicht an der Einsatzschule Unterricht hält (Eröffnung in den Ferien, an einem Feiertag oder während einer Seminarveranstaltung).

Der Status der Eröffnung wird auch in der Übersichtsliste angezeigt (Status, Datum, durch wen erfolgt die Eröffnung).

Es ist nicht nötig, die Daten der Prüfungslehrproben an die zentralen Fachleiter zu übermitteln. Die ZFL haben einen eigenen Zugang zur Terminübersicht.

Die Statusanzeige wechselt nun von wieder von rot auf gelb (=Warten).

Eine <u>Zeitverlängerung</u> wird von der grundständigen Seminarschule genehmigt und die neue Prüfungsdauer eingetragen (Felder rechts vom Eintrag "Thema"). Die Uhrzeit muss erneut zwischen prüfender Seminarschule und Einsatzschule abgesprochen und von der prüfenden Seminarschule eingetragen werden.

Zur Kontaktaufnahme per E-Mail steht das Briefsymbol zur Verfügung.

Bitte beachten Sie die Legende mit der Erklärung aller Symbole im unteren Teil der Seite. Dort steht auch eine ausführliche Anleitung zur Verfügung.

Die gespeicherten Daten lassen sich jederzeit in die Seminardatenbank übernehmen. Durch Klick auf das Symbol <sup>▲</sup> csv (rechts in dem Reiter als grundständige Seminarschule [0] 21 [0] <sup>▲</sup> csv ) wird eine Datei erzeugt. Diese kann in der Seminardatenbank unter "Daten der 3. (externen) Lehrprobe" - "PLP3-Daten aus BRN" importiert werden. Evtl. sich widersprechende Daten werden nicht importiert. Die unterschiedlichen Daten werden aber angezeigt.

### Terminvereinbarung der 3. Prüfungslehrprobe über das BRN

#### Hinweise für Einsatzschulen

Um das Verfahren der Abwicklung der 3. Prüfungslehrprobe zwischen den beteiligten Seminarschulen und der Einsatzschule zu erleichtern, wird künftig die Terminabwicklung und Dateneingabe über das BRN durchgeführt.

Nach der Einteilung der Prüfungskommissionen durch das KM können die Daten im Bereich BRN-Intern (<u>www.realschule.bayern.de</u> > Schulleitung > Intern) unter **"Einsatzreferendare > 3. Prüfungslehrprobe**" abgerufen werden. Für jeden Referendar gibt es in der Übersicht eine Zeile:

| # E N D Referendar/in 🔺       | 🔻 prüfende Seminarschule 🔺 🔻 PLZ 🔺 🔻 | grundst. Seminarschule 🔺 🔻 PLZ 🔺 🔻  | S 🔺 🔻 | T▲▼        | Eröffnung iCal      |
|-------------------------------|--------------------------------------|-------------------------------------|-------|------------|---------------------|
| 1 🔁 🖻 🖉 <u>Max Muster [E]</u> | Bayreuth [0429] 🗳 +49 921 5071582 🤗  | Hirschaid [0495] 🔄 09543 443709-0 🤗 | *     | 2012-04-10 | E 2011-12-06 ES EV® |

Die Statusanzeige sin der Spalte S ist zunächst gelb (warten), bis die Daten von der prüfenden Seminarschule eingetragen wurden.

#### Ablauf:

Die Einsatzschule wird von der prüfenden Seminarschule zur Terminvereinbarung angerufen. Nach dem Eintrag des Termins durch die prüfende Seminarschule wechselt der Status auf rot (Aktion nötig).

Die Einsatzschule ergänzt dann die folgenden Daten der einzelnen Lehrprobe in der Detailansicht (durch Klick auf das Symbol Büroklammer oder auf den Namen):

| Jgst.: - 💌 Klasse:           | Vorstunde:                 | von 📃              | ▼ bis           | ▼ <              |        |
|------------------------------|----------------------------|--------------------|-----------------|------------------|--------|
| Zweitpr./in:                 | < * Betre                  | uungsl./in:        |                 | * Fachlehrer/in: |        |
| * (den Betreuunaslehrer aaf. | mit '-' entwerten: die And | abe des Fachlehrer | s ist optional) | speichern sp. u. | zurück |

Der Zweitprüfer kann von der Einsatzschule eingetragen werden, falls z. B. der stellvertretende Schulleiter die Aufgabe übernimmt. Die Angabe des Fachlehrers ist nur in Ausnahmefällen nötig. Durch das Symbol kann das Ende der Stunde automatisch gesetzt werden. Durch sp. u. zurück werden die Einträge gespeichert und man gelangt wieder zur Übersicht.

Die Statusanzeige wechselt nun von rot auf gelb.

Die weiteren Daten werden von der grundständigen Seminarschule ergänzt.

**Neu!** Dabei legt die grundständige Seminarschule auch fest, ob die Eröffnung an der Einsatzschule oder an der grundständige Seminarschule erfolgt.

Bei "Eröffnung durch die Einsatzschule" – Symbol \* in der Spalte "Eröffnung" – druckt die Einsatzschule selbst das Eröffnungsformular durch das Symbol <sup>12</sup> in der Spalte E aus, händigt es dem Referendar / der Referendarin am angegebenen Tag aus und schickt eine unterschriebene Kopie per Fax an die grundständige Seminarschule. Das Original bleibt an der Einsatzschule.

Bei "Eröffnung durch die grundständige Seminarschule" übernimmt die grundständige Seminarschule den Ausdruck, leitet ihn der Referendarin / dem Referendar zu und stellt den Rücklauf des Formulars mit Unterschrift selbst sicher.

Der Status der Eröffnung wird auch in der Übersichtsliste angezeigt (Status, Datum, durch wen erfolgt die Eröffnung).

Eine **Zeitverlängerung** wird vom Referendar bei der *grundständigen Seminarschule* beantragt und von dieser eingetragen. Die *prüfende Seminarschule* setzt sich wegen der geänderten Uhrzeit mit der Einsatzschule in Verbindung

Zur Kontaktaufnahme per E-Mail steht das Briefsymbol zur Verfügung. Bitte beachten Sie die Legende mit der Erklärung aller Symbole im unteren Teil der Seite. Dort steht auch eine ausführliche Anleitung zur Verfügung.

#### Terminvereinbarung der 3. Prüfungslehrprobe über das BRN Hinweise für prüfende Seminarschulen

Um das Verfahren der Abwicklung der 3. Prüfungslehrprobe zwischen den beteiligten Seminarschulen und der Einsatzschule zu erleichtern, wird künftig die Terminabwicklung und Dateneingabe über das BRN durchgeführt.

Nach der Einteilung der Prüfungskommissionen durch das KM können die Daten im Bereich BRN-Intern (<u>www.realschule.bayern.de</u> > Schulleitung > Intern) unter

Einsatzreferendare > 3. Prüfungslehrprobe

abgerufen werden. Die entsprechende Liste kann unter dem Reiter

als prüfende Seminarschule 2 1 0

eingesehen werden.

Für jeden Referendar gibt es in der Übersicht eine Zeile:

| # P N D Referendar            | Einsatzschule ▲▼ PLZ ▲▼         | grundst. Seminarschule ▲▼ PLZ ▲<br>▼ | S A | T ▲ ₹ | iCal |
|-------------------------------|---------------------------------|--------------------------------------|-----|-------|------|
| 1 🕅 🛱 🖉 <u>Max Muster [E]</u> | Coburg [0443] 🐸 09561 3 02 06 🖄 | Ansbach [0727] 🗳 0981 - 48 88 10 🥙   |     | -     | evp  |

Die Statusanzeige in der Spalte S zeigt durch die rote Farbe an, dass eine Aktivität erforderlich ist.

Die prüfende Seminarschule

- 1. vereinbart wie bisher telefonisch den Lehrprobentermin mit der Einsatzschule. Die Liste kann dazu auch nach Postleitzahlen sortiert werden.
- 2. gibt die folgenden Daten der einzelnen Lehrprobe in der Detailansicht ein (erreichbar durch Klick auf das Symbol Büroklammer oder auf den Namen):

| Vorsitz:     | < | Erstpr.: | <         | Zweitpr.: |           | < <<<         |
|--------------|---|----------|-----------|-----------|-----------|---------------|
| Lehrprobe am |   | von      | \$<br>bis | \$ ≤      | speichern | sp. u. zurück |

Durch die Schaltfläche können einzelne Daten automatisch gesetzt werden, die Schaltfläche <u>sein</u> belegt alle Felder mit Standwerten. Diese Einträge können überschrieben werden. Durch <u>sein zurück</u> werden die Einträge gespeichert und man gelangt wieder zur Übersicht.

- 3. weist die Einsatzschule darauf hin, dass die Daten der Vorstunde ergänzt werden müssen.
- 4. informiert die grundständige Seminarschule mit einer automatisch erzeugten E-Mail durch Klick auf >> grundständige Seminarschule per E-Mail informieren >>

Die Statusanzeige wechselt nun von rot auf gelb.

Bei einer Zeitverlängerung wird die prüfende Seminarschule von der grundständigen Seminarschule über die neue Prüfungsdauer informiert. Die neue Uhrzeit wird zwischen prüfender Seminarschule und Einsatzschule abgesprochen. Auf der Übersichtsseite erscheint eine Warnung, wenn die Uhrzeit bei einer Zeitverlängerung noch nicht angepasst wurde.

Nach der Datenergänzung durch die Einsatzschule (Klasse, Daten der Vorstunde) und die grundständigen Seminarschule (Thema, weitere Teilnehmer) und der Bekanntgabe des Themas kann vor der Lehrprobe das Formular "Niederschrift der Prüfungslehrprobe" durch Klick auf das Symbol <sup>1</sup>/<sub>2</sub> in der Spalte N heruntergeladen werden.

Zur Kontaktaufnahme per E-Mail steht das Briefsymbol zur Verfügung.

Bitte beachten Sie die Legende mit der Erklärung aller Symbole im unteren Teil der Seite. Dort steht auch eine ausführliche Anleitung zur Verfügung.